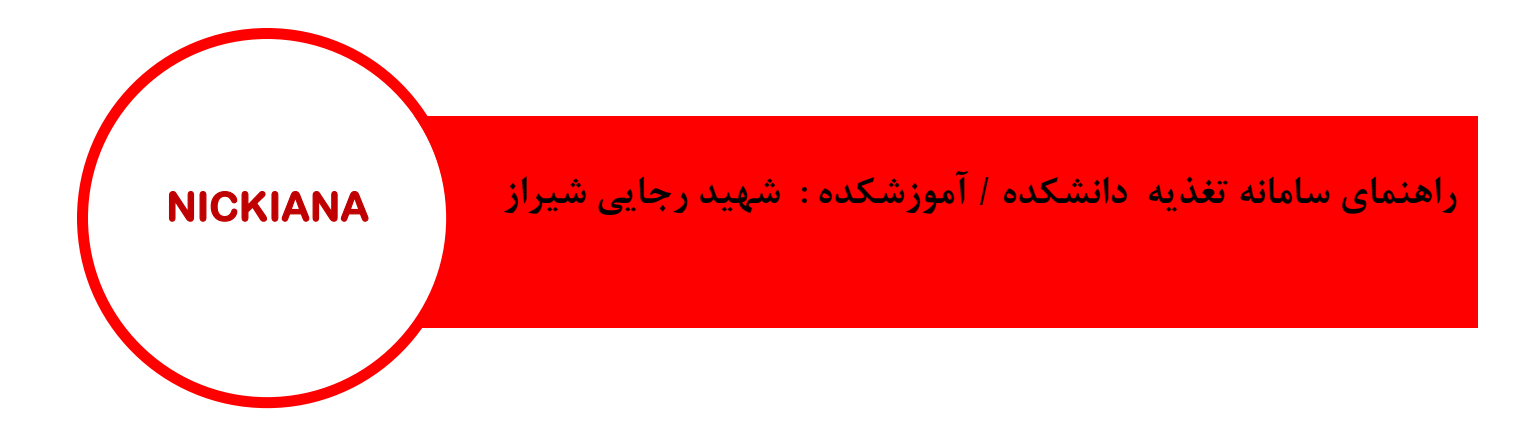

برای رزرو غذا از طریق اینترنت به صفحه رسمی سایت آموزشکده مراجعه کنید و مانند راهنمای تصویری اقدام نمایید.

آدرس وب سایت: Afrajaee.tvu.ac.ir

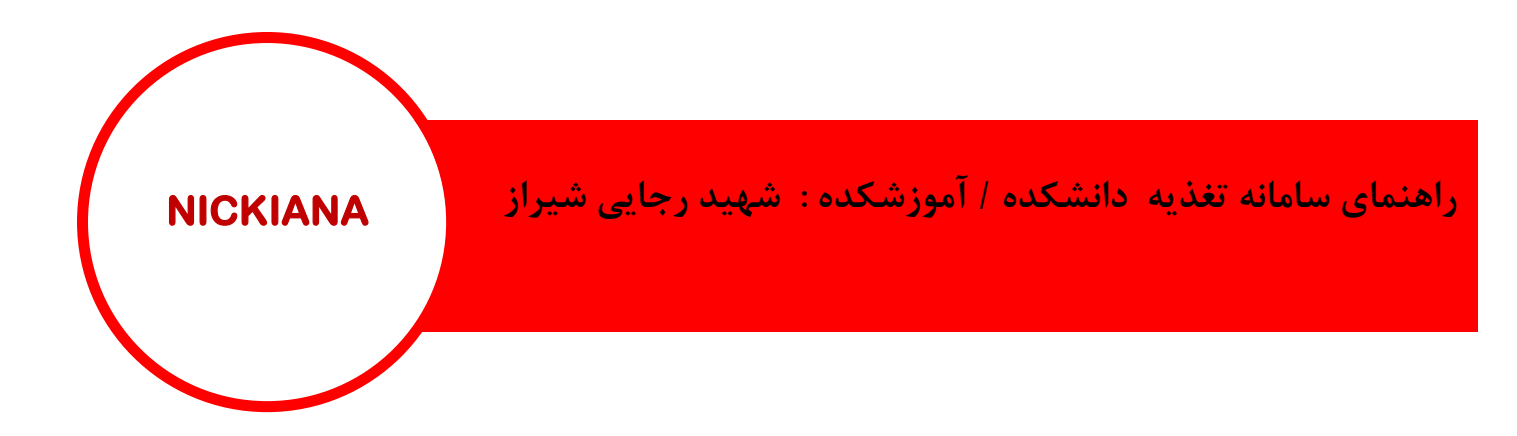

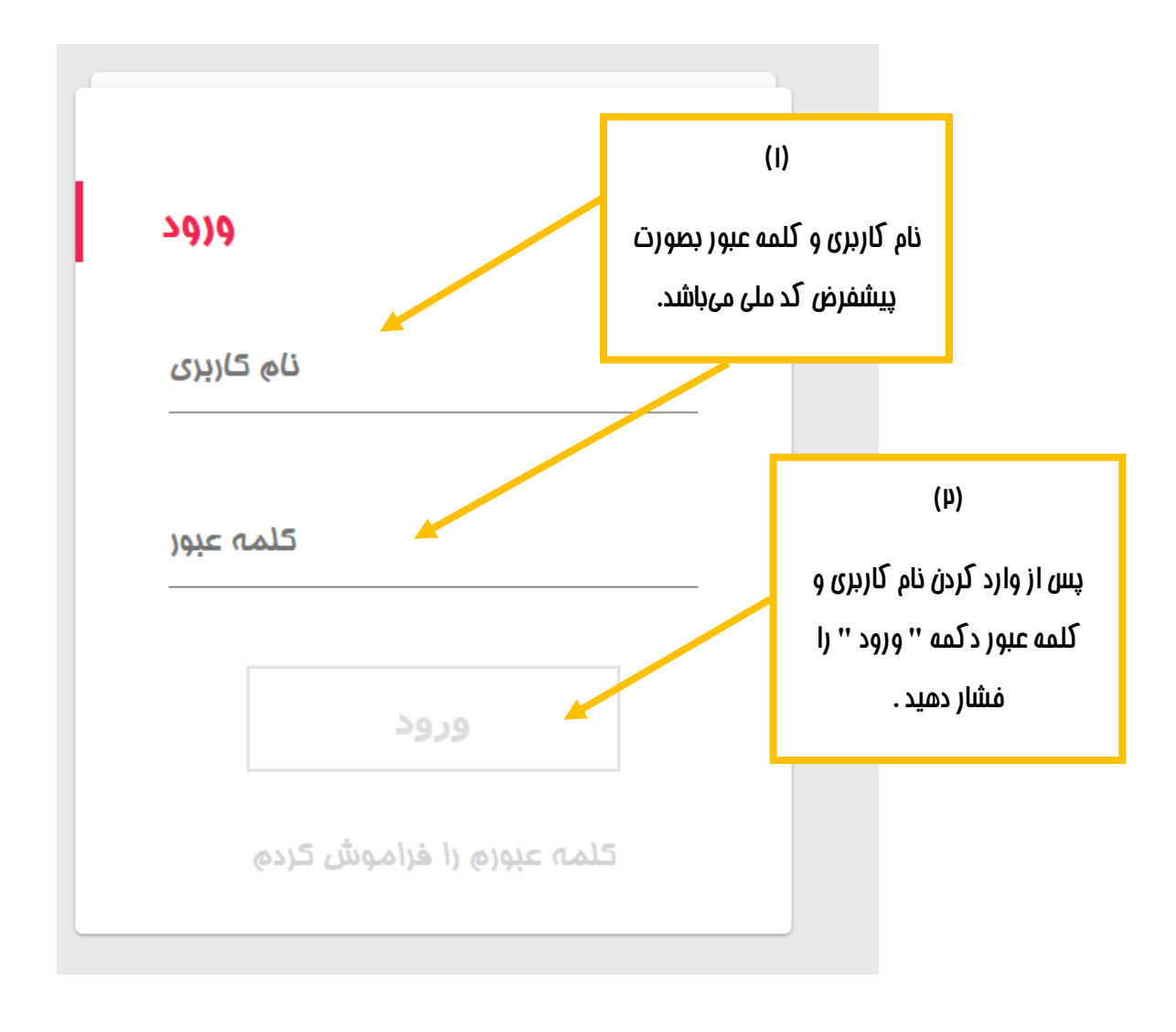

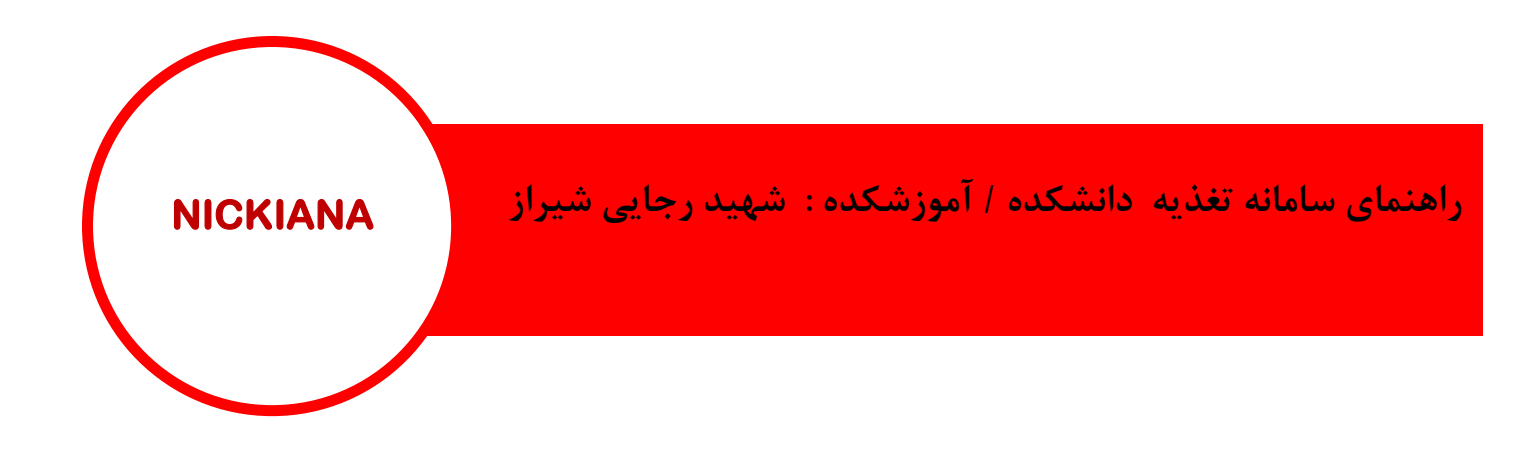

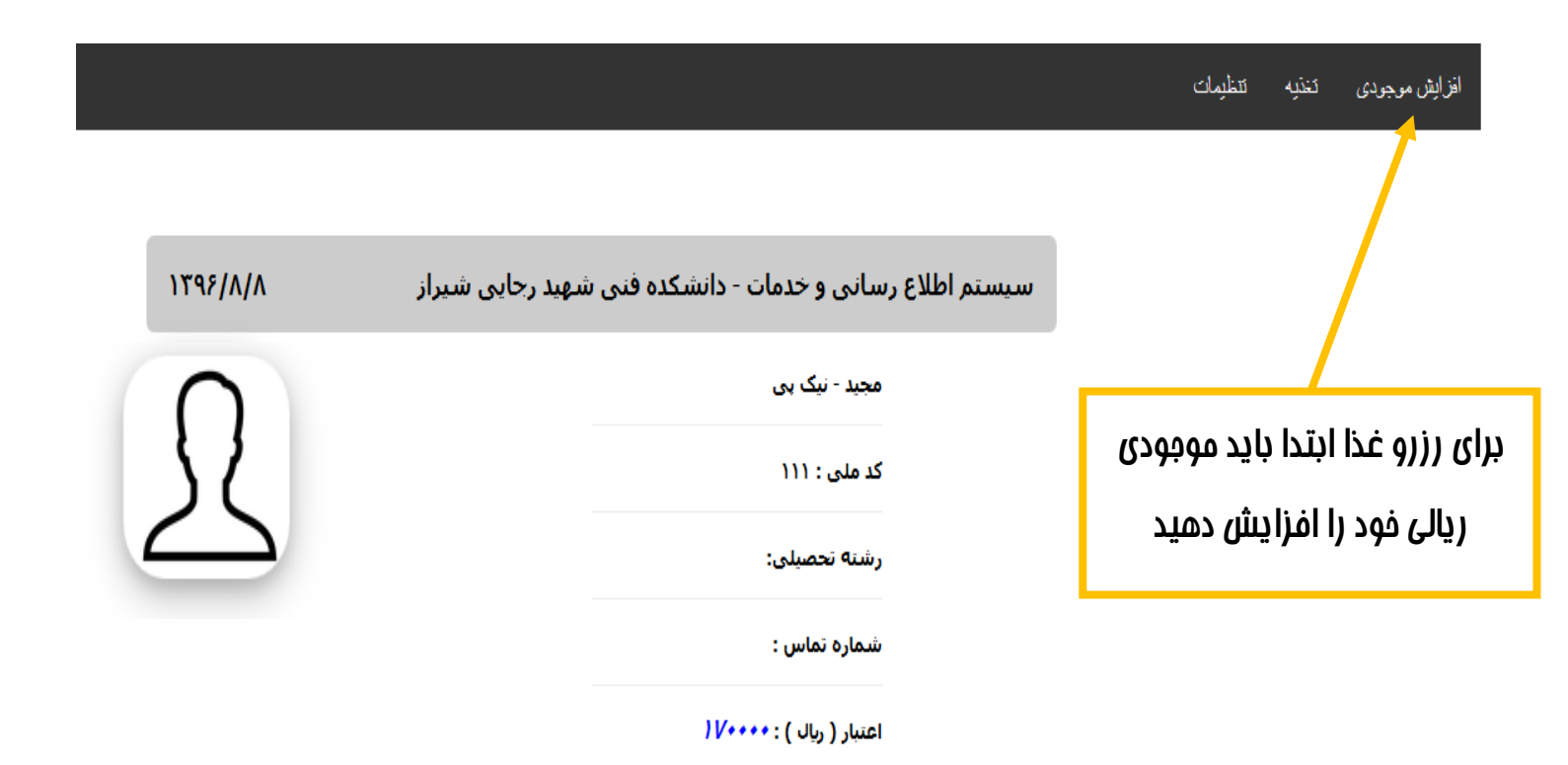

| NICKIANA                                                                                                 | راهنمای سامانه تغذیه دانشکده / آموزشکده : شهید رجایی شیراز |
|----------------------------------------------------------------------------------------------------|------------------------------------------------------------|
| ۱۳۹۶/۹/۱۸                                                                                                | سیستم اطلاع رسانی و خدمات                                  |
| R                                                                                                    | مجید - نیک پی<br>کد ملی : ۱۱۱<br>اعتبار ( بالر ) : ۲۰۰۰ (  |
| بسته به تعداد رزرو غذا مبلغ را وارد<br>نمایید و دکمه ''پردافت از طریق<br>درگاه بانک ملی '' را فشار دهید. | پرداخت الکترونیک سلف سرویس<br>مبلغ : مبلغ شارژ ریال        |
| بوسیله تمام کارتهای عضو شبکه<br>شتاب میتوانید عملیات افزایش<br>موجودی را انجام دهید.                     | برداخت از طریق درگاه بانک ملی                              |

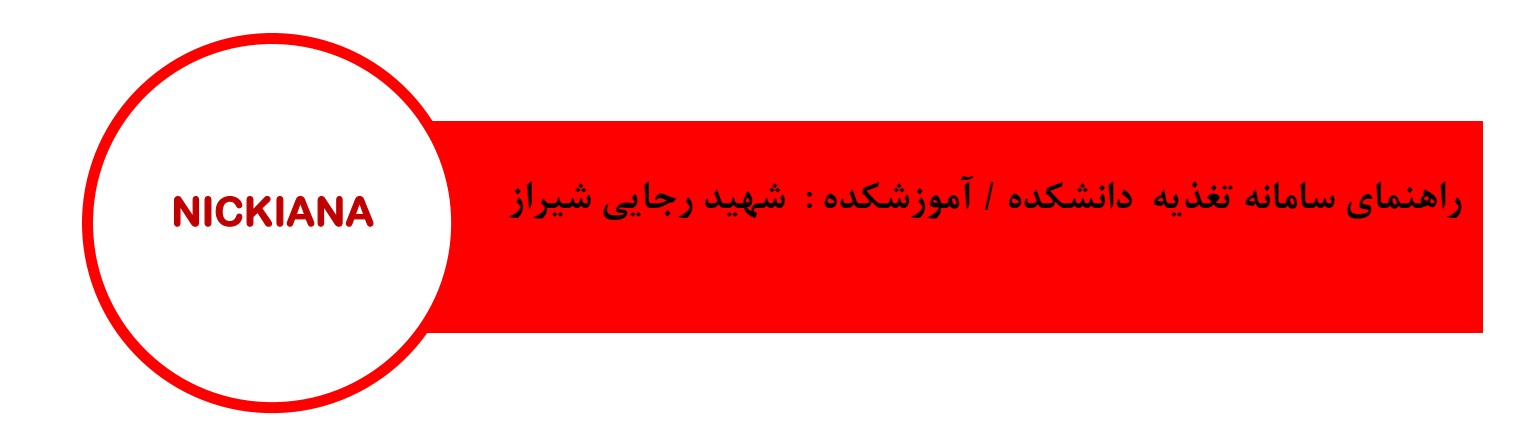

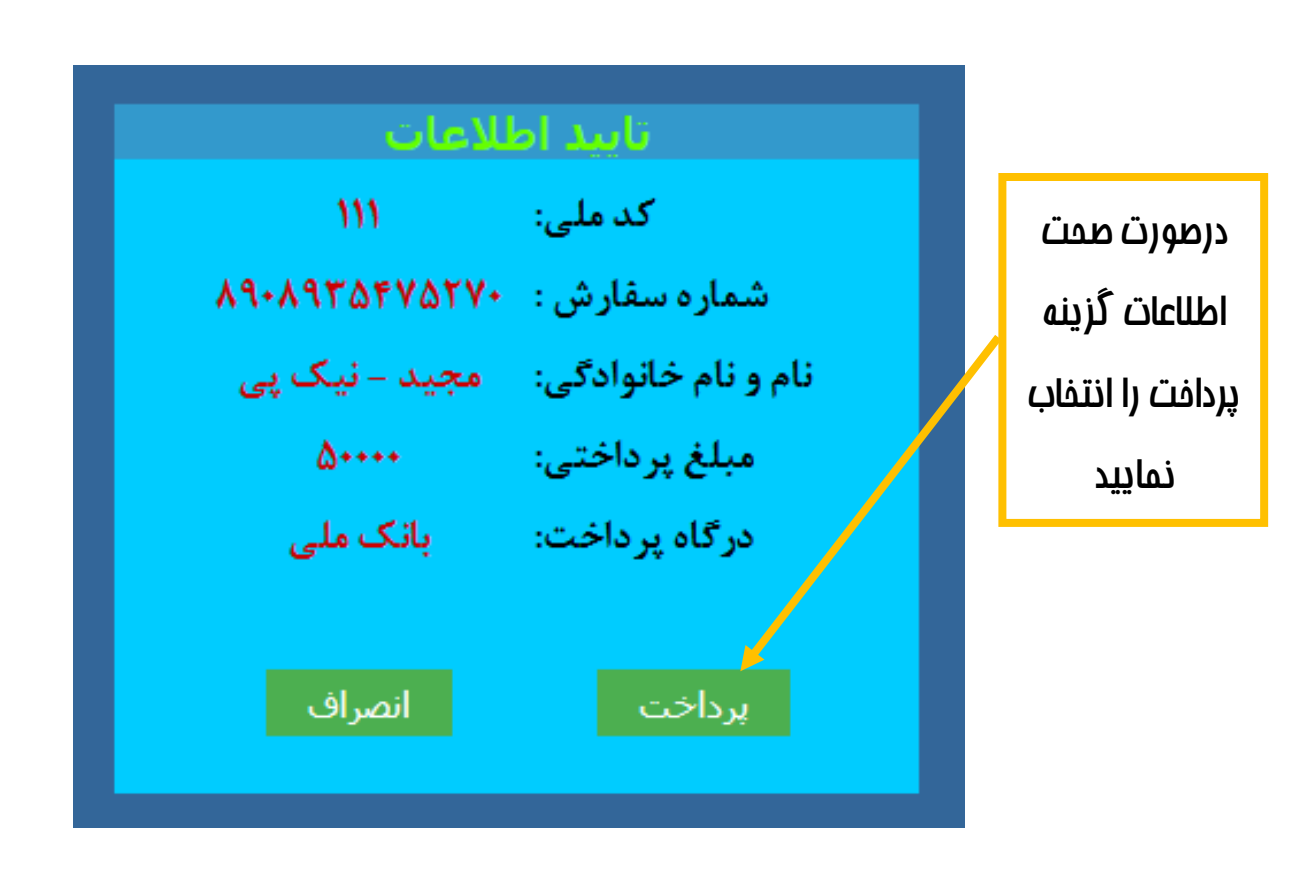

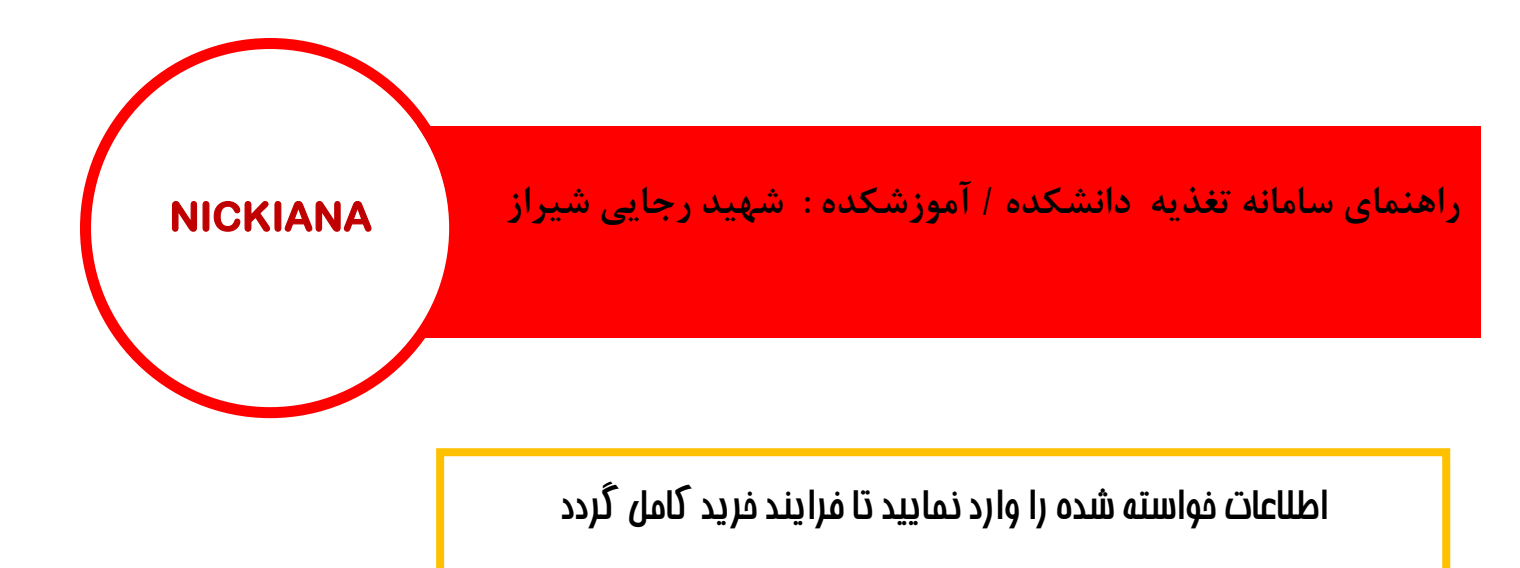

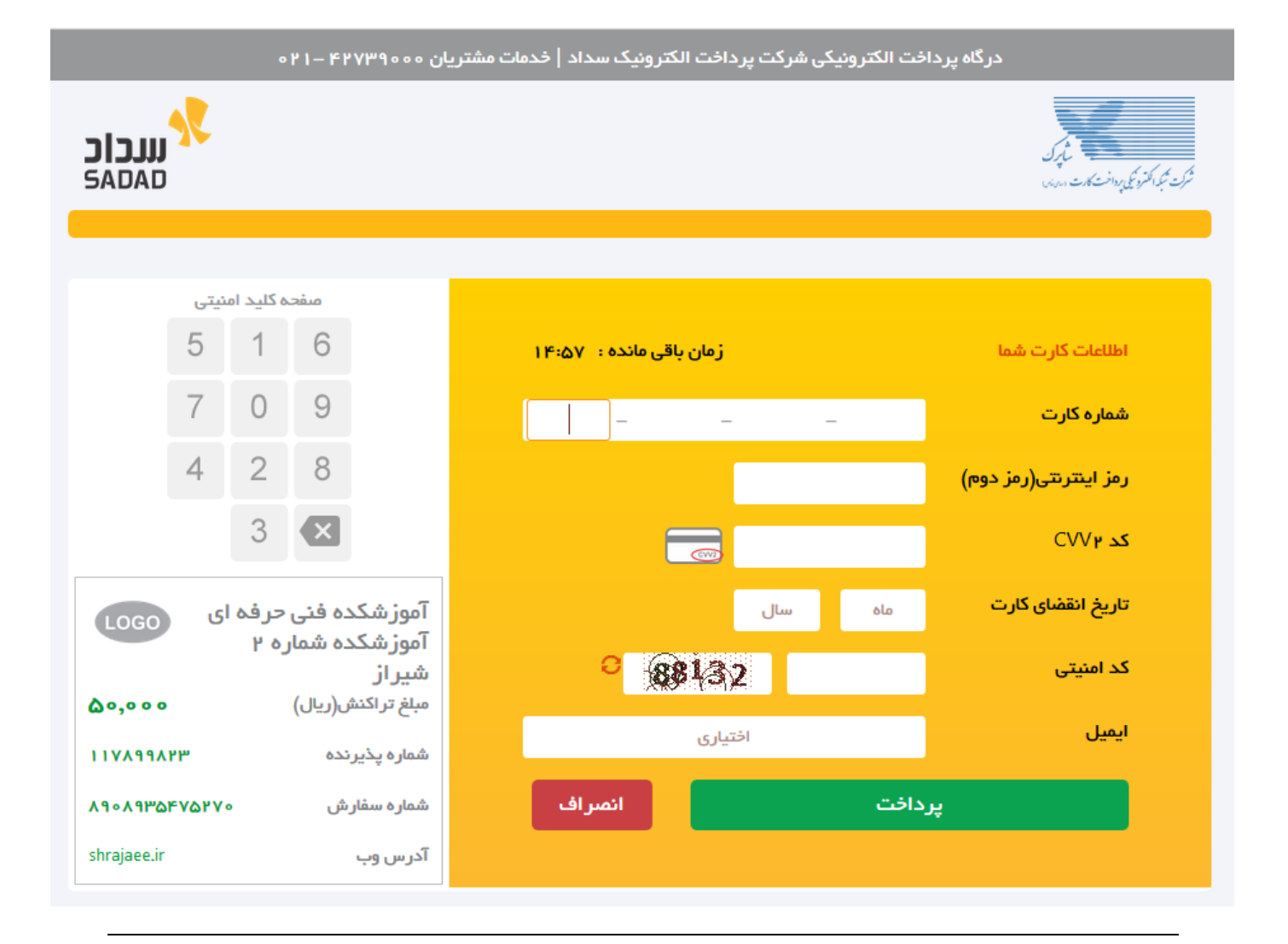

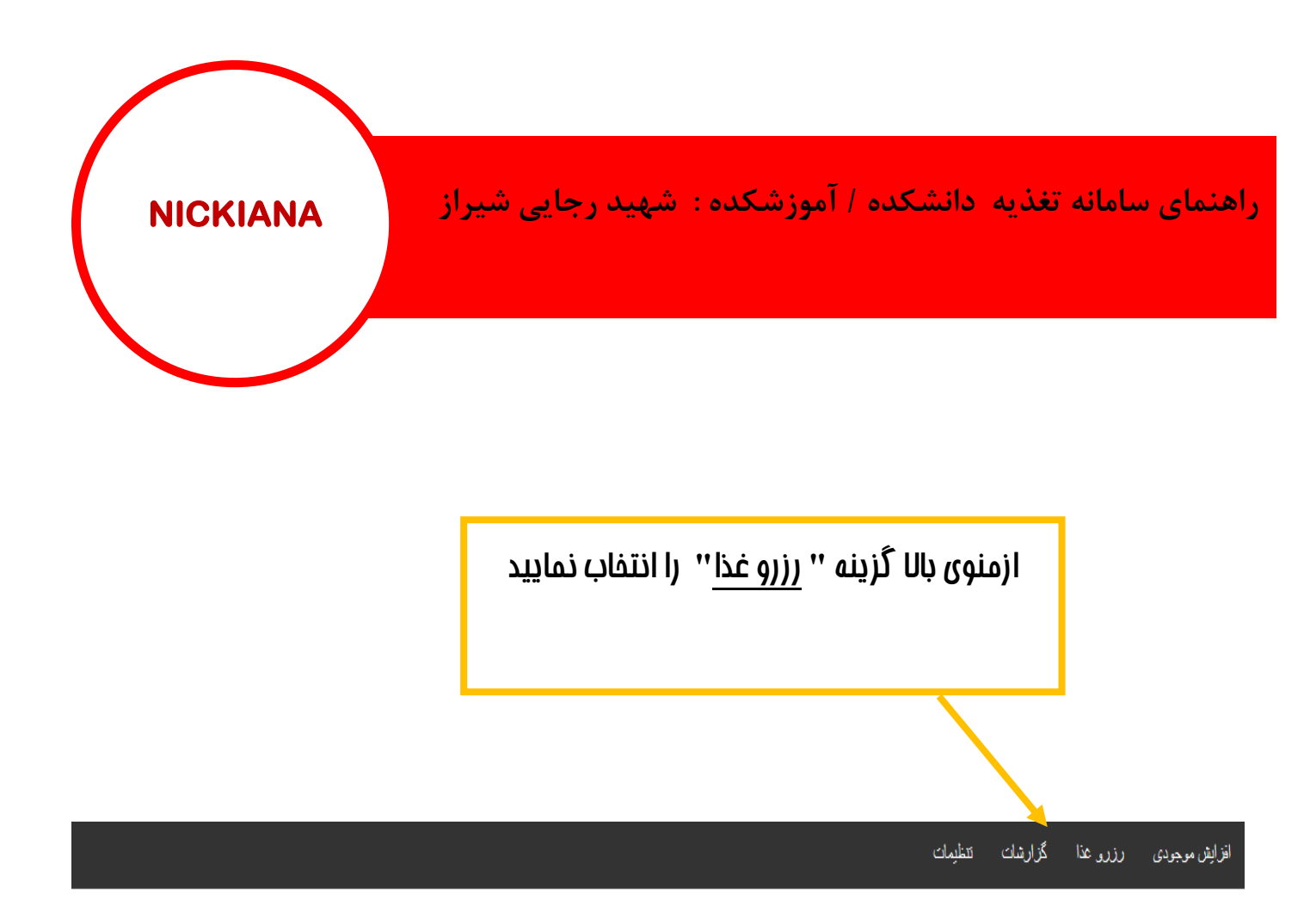

| سیستم اطلاع رسانی و خدمات |
|---------------------------|
| مجید - نیک پی             |
| کد ملی : ۱۱۱              |
| رشته تحصیلی:              |
| شماره تماس :              |
| اعتبار ( ریال ) : *** (   |
|                           |

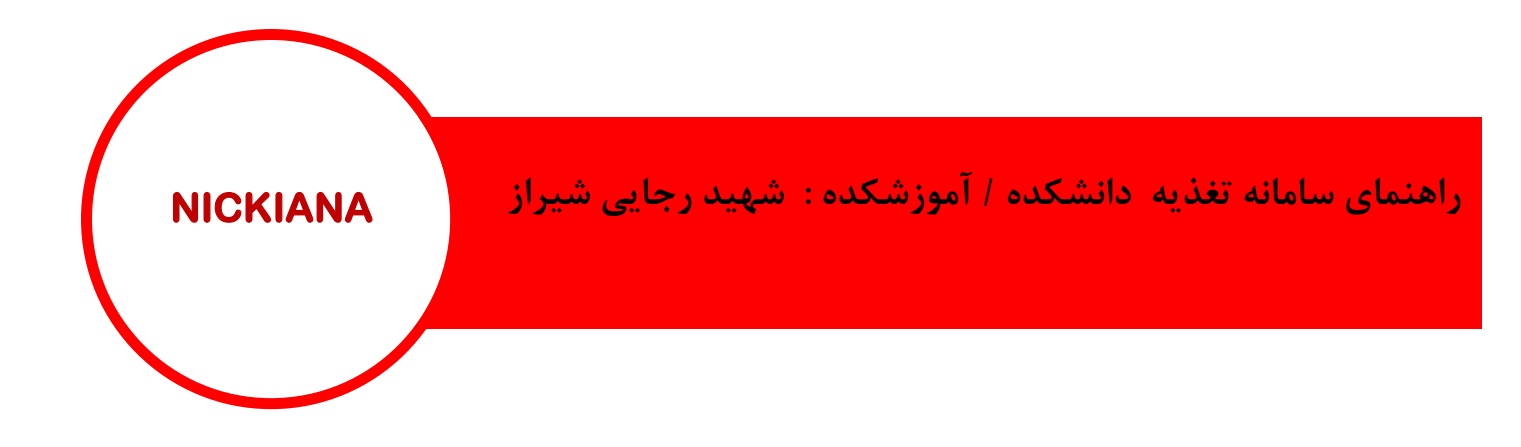

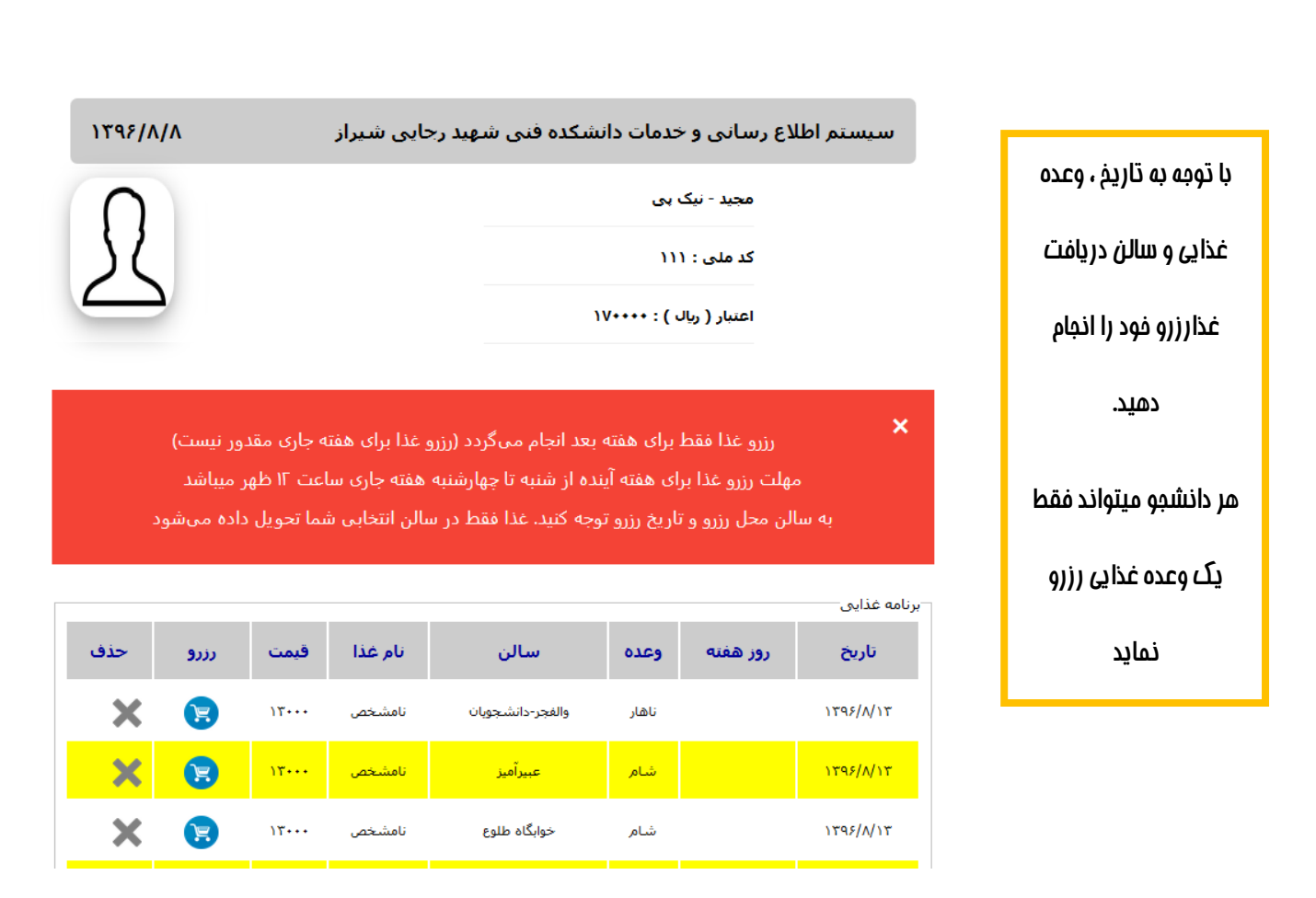

| NICKIANA                           | وزشکده : شهید رجایی شیراز                       | سامانه تغذیه دانشکده / آم         | راهنمای ، |
|------------------------------------|-------------------------------------------------|-----------------------------------|-----------|
| ا پلود نمایند .<br>ا انتفاب نمایید | اید عکس فود را در سایت<br>ات گزینه تعویض عکس را | تمام کاربران با<br>از منوی تنظیما |           |
|                                    |                                                 | افزایش موجودی کنذیه تتغلیمات      |           |
|                                    |                                                 | کلمه عبور                         |           |
| جایی شیراز ۱۳۹۶/۸/۸                | سیستم اطلاع رسانی و خدمات - دانشکده فنی شهید ر  | تىويض عكس                         |           |
| $\bigcirc$                         | مجید - نیک ہی                                   | مشخصات                            |           |
|                                    | کد ملی : ۱۱۱                                    |                                   |           |
| $ \simeq $                         | رشته تحصیلی:                                    |                                   |           |
|                                    | شماره نماس :                                    |                                   |           |
|                                    | اعتبار ( ریال ) : ۱۷۰۰۰۰                        |                                   |           |
|                                    |                                                 |                                   |           |

|                  | $\frown$       |                                                    |           |
|------------------|----------------|----------------------------------------------------|-----------|
| $\left( \right)$ | NICKIANA       | سامانه تغذیه دانشکده / آموزشکده : شهید رجایی شیراز | راهنمای س |
|                  |                |                                                    |           |
|                  | ب نمایید و سپس | با استفاده از دکمه Browse مسیر عکس فود را انتفاد   |           |
|                  |                | د کمه ارسال عکس را انتفاب کنید.                    |           |

| ١٣٩۶/٨/٨   | سیستم اطلاع رسانی و خدمات - دانشکده فنی شهید رجایی شیراز |
|------------|----------------------------------------------------------|
| $\bigcirc$ | مجید - نیک پی                                            |
| SC         | کد ملی : ۱۱۱                                             |
|            | اعتبار ( ریال ) : ۱۷۰۰۰۰                                 |
|            |                                                          |
|            | No file selectedBrowse                                   |

با موفقیت انجام شد